Программа для ЭМВ «БАРС.Мониторинг-Сельское хозяйство»

Инструкция по установке программного обеспечения

## Содержание

| 1. П  | еречень терминов и сокращений                              | .3 |
|-------|------------------------------------------------------------|----|
| 2. П  | одготовка к работе                                         | .5 |
| 2.1   | Состав и содержание дистрибутивного носителя данных        | .5 |
| 2.2   | Порядок загрузки данных и программ                         | .5 |
| 3. H  | астройка Системы версии 5.2 на ОС AstraLinux Orel          | .6 |
| 3.1   | Настройка репозитариев на веб-сервере и сервере баз данных | .6 |
| 3.2   | Установка Postgres на сервере баз данных                   | .7 |
| 3.3   | Установка Dotnet на веб-сервере                            | .7 |
| 3.4   | Установка Nginx на веб-сервере                             | .8 |
| 3.5   | Установка приложения на веб-сервере                        | 10 |
| 4. И  | нструкция по работе с DbUpdater'ом                         | 12 |
| 4.1   | Создание новой схемы                                       | 12 |
| 4.2   | Обновление структуры БД                                    | 14 |
| 4.3   | Установка лицензии                                         | 16 |
| 5. O  | писание конфигурационного файла Приложение.барсбарс        | 19 |
| 6. H  | астройка дизайнера отчетных форм                           | 21 |
| 6.1   | Настройка дизайнера отчетных форм на сервере Linux         | 21 |
| 7. Ko | онтакт специалиста для консультаций                        | 25 |

# 1. Перечень терминов и сокращений

| Термин,<br>сокращение | Определение                                                 |  |  |
|-----------------------|-------------------------------------------------------------|--|--|
| IIS                   | Internet Information Services – набор сервисов от компании  |  |  |
|                       | Microsoft для работы web-сервера и других интернет-служб    |  |  |
| IP                    | Уникальный сетевой адрес узла в компьютерной сети,          |  |  |
|                       | построенной по протоколу ТСР/ІР                             |  |  |
| OpenSSL               | Криптографическая библиотека с открытым исходным кодом      |  |  |
| PostgreSQL            | Свободная объектно-реляционная система управления           |  |  |
|                       | базами данных                                               |  |  |
| SID                   | Идентификатор безопасности                                  |  |  |
| SQL                   | Structured Query Language (язык структурированных запросов) |  |  |
|                       | – язык программирования, предназначенный для управления     |  |  |
|                       | данными в системах управления реляционными базам            |  |  |
|                       | данных                                                      |  |  |
| SSH                   | Сетевой протокол прикладного уровня, позволяющий            |  |  |
|                       | производить удаленное управление операционной системой и    |  |  |
|                       | туннелирование ТСР-соединений (например, для передачи       |  |  |
|                       | файлов)                                                     |  |  |
| SSL                   | Криптографический протокол, обеспечивающий безопасную       |  |  |
|                       | передачу данных по сети Интернет. При его использовании     |  |  |
|                       | создается защищенное соединение между клиентом и            |  |  |
| сервером.             |                                                             |  |  |
| SWAP                  | Механизм виртуальной памяти, при котором отдельные          |  |  |
|                       | фрагменты памяти перемещаются из оперативной памяти во      |  |  |
|                       | вторичное хранилище (жесткий диск или другой внешний        |  |  |
|                       | накопитель), освобождая оперативную память для загрузки     |  |  |
|                       | других активных фрагментов памяти                           |  |  |
| URL                   | Uniform Resource Locator – стандартизированный способ       |  |  |
|                       | записи адреса ресурса в сети Интернет                       |  |  |
| USB-порт              | Последовательный интерфейс для подключения                  |  |  |
|                       | периферийных устройств к вычислительной технике             |  |  |

| Термин,<br>сокращение | Определение                                                |  |  |
|-----------------------|------------------------------------------------------------|--|--|
| UTF-8                 | Unicode Transformation Format, 8-bit – распространенный    |  |  |
|                       | стандарт кодирования символов, позволяющий более           |  |  |
|                       | компактно хранить и передавать символы Юникода, используя  |  |  |
|                       | переменное количество Б (от 1 до 4), и обеспечивающий      |  |  |
|                       | полную обратную совместимость с 7-битной кодировкой ASCII  |  |  |
| Web-браузер           | Прикладное программное обеспечение для просмотра web-      |  |  |
|                       | страниц, содержания web-документов, компьютерных файлов    |  |  |
|                       | и их каталогов; управления web-приложениями                |  |  |
| Web-приложение,       | Клиент-серверное приложение, в котором клиентом выступает  |  |  |
| приложение            | web-браузер, а сервером – web-сервер                       |  |  |
| XML                   | Расширяемый язык разметки                                  |  |  |
| АО «БАРС Груп»        | Акционерное общество «БАРС Груп»                           |  |  |
| БД                    | База данных                                                |  |  |
| OC                    | Операционная система                                       |  |  |
| ПО                    | Программное обеспечение                                    |  |  |
| Приложение.барс       | Файл с подключением к базе данных                          |  |  |
| Система               | Программный продукт «БАРС.Мониторинг-Сельское              |  |  |
|                       | хозяйство»                                                 |  |  |
| СУБД                  | Система управления базами данных                           |  |  |
| Суперпользователь     | Root. Специальный аккаунт (и группа пользователей) в UNIX- |  |  |
|                       | подобных системах, владелец которого имеет право на        |  |  |
|                       | выполнение всех операций                                   |  |  |
| ЭП                    | Электронная подпись                                        |  |  |

### 2. Подготовка к работе

#### 2.1 Состав и содержание дистрибутивного носителя данных

Дистрибутивный носитель данных включает в себя архива web-приложения, внутри которого лежит папка updater, содержащая утилиту для создания и обновления приложения – DBUpdater.

#### 2.2 Порядок загрузки данных и программ

«БАРС.Мониторинг-Сельское хозяйство» (далее – Система) поставляется в виде дистрибутива, в соответствии с типом операционной системы на сервере webприложения:

- БАРС.Мониторинг.Linux.zip это архив с web-приложением платформы «БАРС.Мониторинг», собранный под ОС Linux x64;
- БАРС.Мониторинг.Designer.Linux.zip это архив с web-приложением дизайнера отчеиных форм, собранный под ОС Linux x64;

Для создания нового web-приложения с нуля:

1. определите, что сервера соответствует техническим требованиям Системы. Подробнее в п. 2.5;

2. настройте web-сервер для запуска web-приложения (установите требуемое ПО – например, .NET, Nginx и т.п.)

3. скачайте дистрибутивы на сервер web-приложения;

4. распакуйте дистрибутив в папку на web-сервере;

5. создайте БД для работы web-приложения. В дистрибутиве платформы находится консольное приложение BARS.Svody.DbUpdater (в папке updater в корне архива);

6. установите лицензию. Установку лицензии можно выполнить с помощью DBUpdater. Подробнее в п. «4.3 Установка лицензии».

Примечание – без установки лицензии обновление невозможно;

7. обновите БД (проведите миграции). Обновление также выполняется с помощью DBUpdater. Подробнее в п. «4.2 Обновление структуры **БД**»;

8. обновите прикладные библиотеки (при их наличии);

9. обновите проектные файлы apiJs (при их наличии);

# 3. Настройка Системы версии 5.2 на ОС AstraLinux Orel

**Примечание** – Протестировано на версии Astra Linux CE 2.12.43 (Orel). Официальная документация по операционной системе по OC Astra Linux: https://wiki.astralinux.ru.

Также предполагается, что на сервере уже установлено следующее системное ПО:

русская локализация;
 Проверка локализации:

svody@dev-svody-web:~\$ locale

LANG=ru\_RU.UTF-8

LANGUAGE=

LC\_CTYPE="ru\_RU.UTF-8"

- LC\_NUMERIC="ru\_RU.UTF-8"
- LC\_TIME="ru\_RU.UTF-8"

LC\_COLLATE="ru\_RU.UTF-8"

LC\_MONETARY="ru\_RU.UTF-8"

LC\_MESSAGES="ru\_RU.UTF-8"

LC\_PAPER="ru\_RU.UTF-8"

- LC\_NAME="ru\_RU.UTF-8"
- LC\_ADDRESS="ru\_RU.UTF-8"
- LC\_TELEPHONE="ru\_RU.UTF-8"

LC\_MEASUREMENT="ru\_RU.UTF-8"

LC\_IDENTIFICATION="ru\_RU.UTF-8"

LC\_ALL=

- SSH-сервер с авторизацией по логину/паролю;
- OpenSSL версии 1.1.0.

### 3.1 Настройка репозитариев на веб-сервере и сервере баз данных

Отредактировать файл:

vi /etc/apt/sources.list

Закомментировать строки, уже имеющиеся по умолчанию в файле. Для этого нужно добавить знак # в начало строки. Это необходимо для того, чтобы система игнорировала данные записи. Например:

#deb https://download.astralinux.ru/astra/stable/orel/repository/ orel main contrib non-free #deb http://mirror.yandex.ru/astra/stable/orel/repository/ orel main contrib non-free Ниже добавьте записи репозиториев, которые будут использованы при дальнейшей установке:

deb http://deb.debian.org/debian stretch main

deb-src http://deb.debian.org/debian stretch main

deb http://apt.postgresql.org/pub/repos/apt/ orel-pgdg main

Далее сохраните изменения в файле и запустите обновление:

sudo apt-get update

### 3.2 Установка Postgres на сервере баз данных

Выполните подготовительные команды:

wget --quiet -O - https://www.postgresql.org/media/keys/ACCC4CF8.asc | sudo apt-key add – echo "deb http://apt.postgresql.org/pub/repos/apt/ `lsb\_release -cs`-pgdg main" |sudo tee /etc/apt/sources.list.d/pgdg.list

echo "deb http://apt.postgresql.org/pub/repos/apt/ stretch-pgdg main" | sudo tee /etc/apt/sources.list.d/postgresql.list

sudo apt-get update

sudo apt install -y postgresql-11 postgresql-contrib-11 --allow-unauthenticated

Для оптимизации работы сервера базы данных необходимо отредактировать конфигурационный файл:

vi /etc/postgresql/11/main/postgresql.conf

Значения параметров необходимо определить самостоятельно путем анализа ваших характеристик сервера и изучения официальной документации:

https://postgrespro.ru/docs/postgresql/11

Для упрощения анализа можно использовать готовые генераторы конфигураций. Например, https://pgtune.leopard.in.ua/#/

**Примечание** – При разделении сервера БД и сервера веб-приложения, необходимо открыть доступы в конфигурационном файле:

vi /etc/postgresql/11/main/pg\_hba.conf

Согласно официальной документациии Postgres:

https://postgrespro.ru/docs/postgresql/11/auth-pg-hba-conf

Откройте порт:

sudo ufw allow 5432

Перезапустите службу:

sudo systemctl reload postgresql

sudo systemctl restart postgresql

### 3.3 Установка Dotnet на веб-сервере

Выполните подготовительные команды:

wget -O - https://packages.microsoft.com/keys/microsoft.asc | gpg --dearmor > microsoft.asc.gpg

sudo mv microsoft.asc.gpg /etc/apt/trusted.gpg.d/ wget https://packages.microsoft.com/config/debian/9/prod.list sudo mv prod.list /etc/apt/sources.list.d/microsoft-prod.list sudo chown root:root /etc/apt/trusted.gpg.d/microsoft.asc.gpg sudo chown root:root /etc/apt/sources.list.d/microsoft-prod.list

Установите SDK:

sudo apt-get install -y dotnet-sdk-6.0 --allow-unauthenticated Установите runtime:

sudo apt-get install -y apt-transport-https --allow-unauthenticated sudo apt-get install -y dotnet-runtime-6.0 --allow-unauthenticated

Проверьте установленные версии Dotnet можно с помощью команд:

dotnet --list-sdks

dotnet --list-runtimes

Пример вывода установленного на машине Dotnet:

root@svody-astra-orel212:/home/astra# dotnet --list-sdks

6.0.302 [/usr/share/dotnet/sdk]

root@svody-astra-orel212:/home/astra# dotnet --list-runtimes

Microsoft.AspNetCore.App 6.0.7 [/usr/share/dotnet/shared/Microsoft.AspNetCore.App] Microsoft.NETCore.App 6.0.7 [/usr/share/dotnet/shared/Microsoft.NETCore.App]

Также для эксплуатации в условиях высокой нагрузки рекомендуется добавить настройки в конфигурационный файл ядра. Для этого отредактируйте файл: vi /etc/sysctl.conf

И добавьте в него следующие параметры:

net.core.somaxconn=20000

```
net.core.netdev_max_backlog=65535
```

fs.file-max=1000000

fs.inotify.max\_user\_instances=1024

fs.inotify.max\_user\_watches=1048576

fs.inotify.max\_queued\_events=163840

После чего перечитайте файл конфигурации командой:

sysctl -p

Либо перезагрузите веб-сервер.

#### 3.4 Установка Nginx на веб-сервере

Установите:

sudo apt install nginx --allow-unauthenticated

Проведите настройки http и https сервера согласно официальной документации справочного центра по Nginx:

https://docs.nginx.com/nginx/admin-guide/

**Примечание** – Для https сервера требуется SSL-сертификат, выданный официальным удостоверяющим центром. Не подходят самоподписанные и самозаверенные сертификаты.

Создайте конфигурационный файл:

vi /etc/nginx/conf.d/svody.conf

Со следующим содержанием:

location /svody {

client\_max\_body\_size 500M;

proxy\_pass http://127.0.0.1:5001/svody;

proxy\_http\_version 1.1;

proxy\_set\_header Upgrade \$http\_Upgrade;

proxy\_set\_header Host \$host;

proxy\_set\_header X-Real-IP \$remote\_addr;

proxy\_set\_header X-Forwarded-For \$proxy\_add\_x\_forwarded\_for;

proxy\_set\_header X-Forwarded-Proto \$realscheme;

proxy\_set\_header Connection keep-alive;

proxy\_set\_header Connection "upgrade";

proxy\_send\_timeout 600s;

proxy\_read\_timeout 600s;

proxy\_connect\_timeout 600s;

proxy\_buffer\_size 64k;

proxy\_buffers 4 64k;

proxy\_busy\_buffers\_size 64k;

proxy\_temp\_file\_write\_size 1024k;

proxy\_headers\_hash\_max\_size 512;

proxy\_headers\_hash\_bucket\_size 128;

}

В зависимости от количества активных пользователей дополнительно настройте NGINX:

http файле nginx.conf (/etc/nginx) добавьте 1. в в секцию параметр, увеличивающий допустимый объем запросов максимально заголовков large\_client\_header\_buffers 4 16k;

2. в файле nginx.conf (/etc/nginx) отредактируйте параметр worker\_processes auto;

3. в файле nginx.conf (/etc/nginx) добавьте параметр worker\_connections 41 (количество статичных ресурсов при загрузке рабочего стола «Сводов») \* суммарное число пользователей всех приложений «Сводов», доступ к которым осуществляется через Nginx;

4. в файле nginx.conf (/etc/nginx) добавьте параметр worker\_rlimit\_nofile worker\_connections \* 2 согласно рекомендациям из документации к Nginx;

5. в файле nginx.conf (/etc/nginx)) в секцию http добавьте параметр:

map \$http\_x\_forwarded\_proto \$realscheme {
default \$scheme;

https https;

http http;

}

Сохраните настройки и перезапустите службу: systemctl reload nginx systemctl restart nginx

#### 3.5 Установка приложения на веб-сервере

Создайте директорию:

mkdir /opt/svody

Скопируйте файлы веб-приложения из архива дистрибутива в созданную директорию.

Создайте директорию для файлов API:

mkdir /opt/svody/AddInLib

Скопируйте файлы API из архива дистрибутива AddInLib.zip в созданную директорию.

Раздайте права для запуска:

chmod +x /opt/svody/updater/BARS.Svody.DbUpdater

chmod +x /opt/svody/BARS.Svody.Web.Host

Откройте порты:

sudo ufw allow 80

sudo ufw allow 5001

Настройте подключение к БД согласно пункту «5 Описание конфигурационного файла Приложение.барс»;

Создайте БД согласно пункту «4.1 Создание новой **схемы**». Например:

/opt/svody/updater/BARS.Svody.DbUpdater --createSchema -sysUserName postgres sysUserPassword postgres -sysDataBase postgres -connSettingsPath /opt/svody/Приложение.барс

Установите лицензию согласно пункту «4.3 Установка лицензии»;

Создайте все табличные пространства согласно пункту «4.2 Обновление структуры **БД**».

Например:

/opt/svody/updater/BARS.Svody.DbUpdater -migrations /opt/svody/ -connSettingsPath /opt/svody/Приложение.барс -simpleProgress true -mode platform -updateArchiveDatabases false

Создайте сервис приложения:

vi /etc/systemd/system/svody.service

[Unit]

Description = Svody app: svody

[Service]

WorkingDirectory = /opt/svody

ExecStart = /opt/svody/BARS.Svody.Web.Host

Restart = always

RestartSec = 10

SyslogIdentifier = svody

Environment = ASPNETCORE\_ENVIRONMENT=Production

```
Environment = ASPNETCORE_URLS=http://0.0.0.0:5001
```

```
Environment = ASPNETCORE_BASEPATH=/svody
```

User = root

[Install]

WantedBy = multi-user.target

Запустите приложение:

systemctl daemon-reload

systemctl start svody

# 4. Инструкция по работе с DbUpdater'ом

С помощью DbUpdater можно выполнять следующие функции:

- создание новой схемы;
- обновление структуры БД;
- установка лицензии;

#### 4.1 Создание новой схемы

Перед созданием схемы, необходимо определить режим хранения персональных данных пользователей системы. Существует два режима:

- вместе со всеми данными системы;

– в отдельной базе данных.

В зависимости от выбранного режима перечень передаваемых в утилиту параметров меняется.

Для создания новой схемы необходимо запустить DBUpdater согласно инструкции ниже. Описание параметров запуска в приведено ниже (Таблица 1):

| Название          |                                |                            |  |
|-------------------|--------------------------------|----------------------------|--|
| параметра         | Описание параметра             | пример использования       |  |
| createSchema      | Обязательный параметр.         | createSchema               |  |
|                   | Указывает что консоль запущена |                            |  |
|                   | в режиме создания схемы        |                            |  |
| -sysUserName      | Логин от super пользователя    | -sysUserName postgres      |  |
| -sysUserPassword  | Пароль от super пользователя   | -sysUserPassword postgres  |  |
| -sysDataBase      | Главная база                   | -sysDataBase postgres      |  |
| -dbDialect        | Тип создаваемой СУБД           | -dbDialect Npgsql          |  |
| -dblp             | IP-адрес сервера БД, либо host | -dblp 127.0.0.0            |  |
| -dbPort           | Порт БД                        | -dbPort 5432               |  |
| -dbName           | Наименование создаваемой БД    | -dbName TestScheme         |  |
| -dbScheme         | Наименование создаваемой       | -dbScheme TestScheme       |  |
|                   | схемы                          |                            |  |
| -dbPassword       | Пароль пользователя БД         | -dbPassword 123            |  |
| -connSettingsPath | Путь до файла                  | -connSettingsPath          |  |
|                   | Приложение.барс.               | "путьДоПапки∖Приложение.ба |  |

Таблица 1 – Параметры запуска для создания схемы

| Название        | Описание параметра              | Пример использования        |  |
|-----------------|---------------------------------|-----------------------------|--|
| Параметра       |                                 | no"                         |  |
|                 |                                 |                             |  |
|                 |                                 |                             |  |
|                 | указывается в кавычках.         |                             |  |
| pd              | Параметр, указывающий на то,    | pd                          |  |
|                 | что персональные данные будут   |                             |  |
|                 | храниться в отдельной БД        |                             |  |
| -pdUser         | Имя пользователя и название     | -pdUser test_pd             |  |
|                 | БД, в которой будут храниться   |                             |  |
|                 | персональные данные             |                             |  |
| -pdPassword     | Пароль пользователя-владельца   | -pdPassword 123             |  |
|                 | БД с персональными данными      |                             |  |
| -pdlp           | IP-адрес сервера БД (или host)  | -pdlp 127.0.0.0             |  |
|                 | где будет создана БД, в которой |                             |  |
|                 | будут храниться персональные    |                             |  |
|                 | данные                          |                             |  |
| -pdPort         | Порт БД, в которой будут        | -pdPort 5433                |  |
|                 | храниться персональные данные   |                             |  |
| -pdSysUserName  | Логин от super пользователя в   | -pdSysUserName postgres     |  |
|                 | БД, в которой будут храниться   |                             |  |
|                 | персональные данные             |                             |  |
| -               | Пароль от super пользователя в  | -pdSysUserPassword postgres |  |
| pdSysUserPasswo | БД, в которой будут храниться   |                             |  |
| rd              | персональные данные             |                             |  |
| -pdSysDataBase  | Главная база на сервере, где    | -pdSysDataBase postgres     |  |
|                 | разворачивается база            |                             |  |
|                 | персональных данных.            |                             |  |
|                 | Обязателен при создании схемы   |                             |  |
|                 | на Postgres                     |                             |  |

## Примечания

1. Для запуска консоли необходимо передать значение параметра - connSettingsPath либо набор значений параметров -dbDialect -dbIp -dbName -dbScheme

-dbPassword -dbPort

2. Параметр -dbName и -dbScheme должны совпадать.

3. Схема и БД создаются всегда только с названиями в нижнем регистре, несмотря на формат их написания в параметрах запроса.

### Пример для OC Linux

– Обычный режим создания

/opt/svody/updater/BARS.Svody.DbUpdater --createSchema -sysUserName postgres sysUserPassword postgres -sysDataBase postgres -connSettingsPath "/путь/Приложение.барс"

/opt/svody/updater/BARS.Svody.DbUpdater --createSchema -sysUserName postgres sysUserPassword парольОтПользователяPostgres -sysDataBase postgres -dbDialect Npgsql -dbIp IPCервераБД -dbName имяБД -dbScheme имяСхемы –dbPassword парольОтСхемы -dbPort портБД

### 4.2 Обновление структуры БД

С помощью обновления синхронизируется структура таблиц в БД с той, которая нужна для работы в приложении. При каждом обновлении web-приложения необходимо обновлять структуру БД.

Параметры запуска приведены в таблице ниже (Таблица 2).

| Таблица 2 – | Параметр | ы запуска | режима | обновления |
|-------------|----------|-----------|--------|------------|
|             |          |           |        |            |

| Название параметра | Описание параметра             | Пример<br>использования |
|--------------------|--------------------------------|-------------------------|
| -connSettingsPath  | Путь до файла                  | -connSettingsPath       |
|                    | «Приложение.барс».             | "путьПриложение.барс"   |
|                    | Если путь содержит пробелы,    |                         |
|                    | значение параметра указывается |                         |
|                    | в кавычках                     |                         |
| -dbDialect         | Тип обновляемой СУБД.          | -dbDialect Npgsql       |
|                    | Допустимые значения: Npgsql    |                         |
| -dblp              | IP-адрес сервера БД либо host  | -dblp 127.0.0.1         |
| -dbPort            | Порт БД                        | -dbPort 5432            |
| -dbName            | Наименование обновляемой БД    | -dbName DB_NAME         |

| Назрание параметра     | Описание параметра                | Пример                   |
|------------------------|-----------------------------------|--------------------------|
| пазвание параметра     |                                   | использования            |
| -dbScheme              | Наименование обновляемой          | -dbScheme                |
|                        | схемы                             | SCHEMA_NAME              |
| -dbPassword            | Пароль пользователя БД            | -dbPassword 123          |
| -                      | «Флажок» обновления архивных      | -                        |
| updateArchiveDatabases | БД, привязанных к указанным       | updateArchiveDatabases   |
| или                    | параметрам подключения. Если      | true                     |
|                        | значение параметра не указано,    |                          |
| updateArchiveDatabases | по умолчанию архивные БД будут    | updateArchiveDatabases   |
|                        | обновлены                         | (аналог -                |
|                        |                                   | updateArchiveDatabases   |
|                        |                                   | true)                    |
| -migrations            | Путь до папки с дистрибутивом     | -migrations "путь∖Папка  |
|                        | веб-приложения .dll файлы из      | приложения"              |
|                        | дистрибутива будут использованы   |                          |
|                        | для формирования миграций.        |                          |
|                        | В случае если путь содержит       |                          |
|                        | пробелы значение параметра        |                          |
|                        | указывается в кавычках            |                          |
|                        | Обязательный параметр             |                          |
| -zip                   | Путь к zip-архиву с дистрибутивом | -zip "путь\AddInLib.zip" |
|                        | обновления. Используется при      |                          |
|                        | обновлении АРІ                    |                          |
| -simpleProgress или    | Формат оповещения о прогрессе     | -simpleProgress true     |
| simpleProgress         | обновления. В случае, если        | или -simpleProgress      |
|                        | значение параметра false –        | falsesimpleProgress      |
|                        | консоль будет оповещать о         | (аналог -simpleProgress  |
|                        | прогрессе сериализованными        | true)                    |
|                        | моделями, иначе в текстовом       |                          |
|                        | формате. Допустимые значения:     |                          |
|                        | true, false Значение по умолчанию |                          |
|                        | – true Необязательный параметр    |                          |
| -mode                  | Режимы обновления Допустимые      | -mode api или -mode      |

| Название параметра | Описание параметра                               | Пример<br>использования |
|--------------------|--------------------------------------------------|-------------------------|
|                    | значения: api, platform<br>Обязательный параметр | platform                |
|                    | Ооязательный параметр                            |                         |

Режимы обновлений приведены в таблице ниже (Таблица 3).

Таблица 3 – Режимы обновлений

| Режим обновления | Значение                                      |
|------------------|-----------------------------------------------|
| platform         | Обновление платформенной части web-приложения |
| арі              | Обновление API web-приложения. Установленные  |
|                  | API, которых нет в обновлении, не затираются  |

### Пример запуска для OC Linux:

/opt/svody/updater/BARS.Svody.DbUpdater -migrations "путьДоПапкиПриложения" dbDialect Npgsql -dblp IPCервераБД -dbName имяБД -dbScheme имяСхемы -dbPassword парольОтСхемы -dbPort портБД -simpleProgress true -mode режимОбновления updateArchiveDatabases false

### 4.3Установка лицензии

Параметры запуска приведены в таблице ниже (Таблица 4).

| таолица 4 – параметры запуска | Таблица 4 | – Параметры запуска |
|-------------------------------|-----------|---------------------|
|-------------------------------|-----------|---------------------|

| Название параметра | Описание параметра      | Пример использования   |
|--------------------|-------------------------|------------------------|
| -connSettingsPath  | Путь до файла           | -connSettingsPath      |
|                    | «Приложение.барс».      | "путь\Приложение.барс" |
|                    | Если путь содержит      |                        |
|                    | пробелы, значение       |                        |
|                    | параметра указывается в |                        |
|                    | кавычках.               |                        |
| -dbDialect         | Тип обновляемой СУБД.   | -dbDialect Npgsql      |
|                    | Допустимые значения:    |                        |
|                    | Npgsql                  |                        |

| Название параметра      | Описание параметра        | Пример использования    |
|-------------------------|---------------------------|-------------------------|
| -dblp                   | IP-адрес сервера БД либо  | -dblp 127.0.0.1         |
|                         | host                      |                         |
| -dbPort                 | Порт БД                   | -dbPort 5432            |
| -dbName                 | Наименование              | -dbName DB_NAME         |
|                         | обновляемой БД            |                         |
| -dbScheme               | Наименование              | -dbScheme SCHEME_NAME   |
|                         | обновляемой схемы         |                         |
| -dbPassword             | Пароль пользователя БД    | -dbPassword 123         |
| -updateArchiveDatabases | «Флажок» обновления       | -updateArchiveDatabases |
| или                     | архивных БД, привязанных  | true –                  |
| updateArchiveDatabases  | к указанным параметрам    | updateArchiveDatabases  |
|                         | подключения. Если         | (аналог -               |
|                         | значение параметра не     | updateArchiveDatabases  |
|                         | указано, по умолчанию     | true)                   |
|                         | архивные БД будут         |                         |
|                         | обновлены                 |                         |
| -lic                    | Путь к файлу              | -lic "путь\key.lic"     |
|                         | лицензионного ключа       |                         |
| force                   | Выполнять действия без    | force                   |
|                         | подтверждения             |                         |
|                         | пользователя.             |                         |
|                         | Например, если при        |                         |
|                         | установке нового          |                         |
|                         | лицензионного ключа       |                         |
|                         | выясняется, что в БД ключ |                         |
|                         | уже есть.                 |                         |

| Название параметра | Описание параметра       | Пример использования |
|--------------------|--------------------------|----------------------|
|                    | Без этого параметра      |                      |
|                    | потребуется              |                      |
|                    | подтверждения от         |                      |
|                    | пользователя на удаление |                      |
|                    | ключа в интерактивном    |                      |
|                    | режиме.                  |                      |
|                    | С этим параметром старый |                      |
|                    | ключ будет удален без    |                      |
|                    | подтверждения.           |                      |
|                    | Необязательный параметр. |                      |
|                    | Если параметр не указан, |                      |
|                    | по умолчанию программа   |                      |
|                    | потребует подтверждение  |                      |
|                    | от пользователя          |                      |

Для установки лицензии запустить утилиту в режиме установки лицензии с соответствующими заполненными параметрами

**Примечание –** В архиве приложена тестовая лицензия, которая не требует активации, поэтому ответный ключ не нужен.

Пример запуска для OC Linux:

/opt/svody/updater/BARS.Svody.DbUpdater -connSettingsPath "путь/Приложение.барс" -lic "путь\лицензия.lic"

/opt/svody/updater/BARS.Svody.DbUpdater -lic "путь\лицензия.lic" -dbDialect Npgsql -dblp IPСервераБД -dbName имяБД -dbScheme имяСхемы -dbPassword парольОтСхемы dbPort портБД -updateArchiveDatabases true –force

### 5. Описание конфигурационного файла Приложение.барс

Для подключения приложения к базе данных используется файл Приложение.барс, который расположен в корне приложения, при первом развороте системы его необходимо создать вручную. Параметры подключения указаны в таблице ниже (Таблица 5).

| Параметр            | Описание                                                    |  |
|---------------------|-------------------------------------------------------------|--|
| DbDialect           | Вид СУБД, к которой выполняется подключение.                |  |
|                     | Доступное значение - Npgsql                                 |  |
| ИмяПользователя     | Имя пользователя БД                                         |  |
| Пароль              | Пароль пользователя БД                                      |  |
| Порт                | Порт                                                        |  |
| Сервер              | IP-адрес сервера БД                                         |  |
| БД                  | Наименование базы данных, к которой выполняется подключение |  |
| НазваниеСхемы       | Наименование схемы в базе данных                            |  |
| EnablePooling       | Использовать пулинг соединений БД                           |  |
|                     | Возможные значения: I rue, False                            |  |
|                     | В случае если параметр отсутствует -                        |  |
|                     | используется значение по умолчанию, т.е. True               |  |
| UseArchiveDatabases | Возможные значения: True, False                             |  |
|                     | В случае если параметр отсутствует -                        |  |
|                     | используется значение по умолчанию, т.е. True               |  |
|                     | При значении True приложение использует для                 |  |
|                     | своей работы все доступные архивные БД                      |  |
| CommandTimeout      | Указывает время таймаутов запроса к БД (в                   |  |
|                     | секундах).                                                  |  |
|                     | Если параметр не указан по умолчанию берется                |  |
|                     | 600с. Если указан 0 - таймаут запроса                       |  |
|                     | неограничен.                                                |  |

| Таблица 5 - | Параметры | подключения |
|-------------|-----------|-------------|
|-------------|-----------|-------------|

Примечание - параметры «ИмяПользователя», «НазваниеСхемы» и «БД»

должны совпадать.

Помимо стандартных параметров, можно также использовать дополнительные параметры:

<parameter keyword="MinPoolSize" value="1" />

<parameter keyword="MaxPoolSize" value="500" />

<parameter keyword="Timeout" value="120" />

#### Пример

<Барс>

<Подключение>

<DbDialect>Npgsql</DbDialect>

<ИмяПользователя>userName</ИмяПользователя>

<Пароль>123</Пароль>

<Порт>5432</Порт>

<Сервер>127.0.0.1</Сервер>

<БД>dbName</БД>

<НазваниеСхемы>userName</НазваниеСхемы>

<EnablePooling>False</EnablePooling>

<parameter keyword="MinPoolSize" value="1" />

<parameter keyword="MaxPoolSize" value="500" />

</Подключение>

</Барс>

### 6. Настройка дизайнера отчетных форм

Дизайнер отчетных форм предназначен для создания и актуализации отчетных форм, используемых в Системе.

Для того, чтобы дизайнер отчетных форм работал корректно, после разворота приложения на web-сервере необходимо выполнить уникальные настройки для системы.

1. В приложении «БАРС.Мониторинг» в файле «svody.config» в секции <Svody.Designer> укажите URL приложения «Дизайнер»;

#### <Svody.Designer>

<!--

Name - наименование подключения (значение обязательное, уникальное)

Url - ссылка на приложение дизайнер

SortOrder - порядок обращения по ссылкам, чем меньше SortOrder - тем раньше при установке соединения с дизайнером будет использована ссылка

Пример:

<Entry Name="primary" Url="https://192.168.0.2/designer" SortOrder="0"/>

<Entry Name="secondary" Url="https://domain.name.ru/designer" SortOrder="1"/>

При такой настройке сначала произойдет попытка авторизации по ссылке https://192.168.0.2/designer, в случае неудачи - произойдет попытка авторизации по ссылке https://domain.name.ru/designer.

Количество ссылок не ограничено.

-->

<Entry Name="primary" Url="" SortOrder="0"/>

</Svody.Designer>

В параметре URL указывается ссылка на Дизайнер отчетных форм, по которой он будет открываться у конечного пользователя. Можно указать несколько ссылок, тогда попытка перехода будет осуществляться по всем ссылкам по очереди в порядке приоритетности, пока система не сможет подключиться. Например:

2. Скопировать файл «Приложение.барс» из приложения «БАРС.Мониторинг», чтобы оба приложения подключались на одни и те же сервер и схему.

Примечание – Лицензия должна стоять с доступом к Дизайнеру отчетных форм.

#### 6.1 Настройка дизайнера отчетных форм на сервере Linux

Порядок разворачивания дизайнера отчетных форм на Linux:

- распакуйте архив с дистрибутивом (БАРС.Мониторинг.Designer.Linux.zip)
   приложения «Дизайнер» любой удобной утилитой;
- создайте каталог, из которого будет работать приложение «Дизайнер»;
   Пример каталога:

mkdir /opt/designer

- переместите все распакованные файлы в созданный каталог;
- скопируйте файл «Приложение.барс» из каталога приложения «БАРС.Мониторинг», либо заполните его точно так же, как он заполнен в приложении «БАРС.Мониторинг»;

Пример – Если папка приложения «БАРС.Мониторинг» находится по адресу /opt/svody, а приложение «Дизайнер» по адресу /opt/designer, то:

cp /opt/svody/Приложение.барс /opt/designer/

cat /opt/designer/Приложение.барс

- создайте сервис:
- vi /etc/systemd/system/designer.service
  - заполните файл как указано ниже, заменив «ПОРТ» на свободный, который будет в дальнейшем использоваться для приложения «Дизайнер»:

[Unit]

Description = Svody designer app: designer

[Service]

User = root

WorkingDirectory = /opt/designer

Environment = ASPNETCORE\_ENVIRONMENT=Production

Environment = ASPNETCORE\_URLS=http://0.0.0.0:ΠΟΡΤ

Environment = ASPNETCORE\_BASEPATH=/designer

Environment = SSL\_CERT\_DIR=/etc/ssl/certs/

Environment = LD\_LIBRARY\_PATH=/opt/cprocsp/cp-openssl-1.1.0/lib/amd64/

ExecStart = /usr/bin/dotnet /opt/designer/Svody.Designer.Web.Host.dll

SyslogIdentifier = svody-designer

Restart = always

RestartSec = 10

[Install]

WantedBy = multi-user.target

- измените не только порт, но и параметры, перечисленные ниже:
  - User = root user, от которого будет работать приложение;
  - WorkingDirectory = /opt/designer директория приложения, куда поместили файлы приложения;
  - Environment = ASPNETCORE\_URLS=http://0.0.0.0:5002 порт, который указан выше;
  - Environment = ASPNETCORE\_BASEPATH=/designer путь до приложения, но уже короткий;
  - ExecStart = /usr/bin/dotnet /opt/designer/Svody.Designer.Web.Host.dll путь до dll приложения;
  - SyslogIdentifier = svody-designer то, как будет указываться приложение в логах.

Пример:

```
[Unit]
```

Description = Svody designer app: designer

[Service]

User = root

WorkingDirectory = /opt/designer

Environment = ASPNETCORE\_ENVIRONMENT=Production

Environment = ASPNETCORE\_URLS=http://0.0.0.0:5002

```
Environment = ASPNETCORE_BASEPATH=/designer
```

Environment = SSL\_CERT\_DIR=/etc/ssl/certs/

Environment = LD\_LIBRARY\_PATH=/opt/cprocsp/cp-openssl-1.1.0/lib/amd64/

Environment=ASPNETCORE\_USE\_XFORWARDEDFOR=true

ExecStart = /opt/designer/Svody.Designer.Web.Host

SyslogIdentifier = svody-designer

Restart = always

RestartSec = 10

[Install]

WantedBy = multi-user.target

- после редактирования файла выполните:

systemctl daemon-reload

- создайте файл конфигурации для приложения «Дизайнер»;

Пример файла конфигурации для приложения «Дизайнер» – nginx:

vi /etc/nginx/conf.d/designer.conf

**Примечание** – Если папка nginx отличается или их несколько, можно завести в папке /etc/nginx/default.d/.

 заполните файл как указано ниже, заменив «ПОРТ» на порт, который был указан выше при создании сервиса:

```
location /designer {
```

client\_max\_body\_size 500M;

proxy\_pass http://0.0.0.0:ΠΟΡT/designer;

proxy\_http\_version 1.1;

proxy\_set\_header Upgrade \$http\_Upgrade;

proxy\_set\_header Host \$Host;

proxy\_set\_header X-Forwarded-For \$proxy\_add\_x\_forwarded\_for;

proxy\_set\_header X-Forwarded-Proto \$scheme;

proxy\_cache\_bypass \$http\_upgrade;

proxy\_send\_timeout 600s;

proxy\_read\_timeout 600s;

}

- предоставьте права на выполнение файлу:

chmod +x /opt/designer/Svody.Designer.Web.Host

chmod +x /opt/designer/Svody.Designer.Web.Host.dll

- запустите сервис:

systemctl start designer.service

– перечитайте конфиг nginx, чтобы применились добавленные настройки:

systemctl reload nginx

- проверьте работоспособность приложения:

systemctl status designer.service

В случае правильной настройки у пользователей приложения, имеющих права «Администратор», будет доступ к приложению «Дизайнер».

# 7. Контакт специалиста для консультаций

Лебедева Александра Романовна

Telegram @alexandralebedeva